## Медицинские документы и заявки

Пациент может просматривать оформленные электронные медицинские документы, а также формировать и отправлять заявки на получение электронных медицинских документов в личном кабинете пациента.

1. На главной странице личного кабинета или на боковой панели расположен раздел «Медицинские документы и заявки».

| ×                                                                                       | 😡 Главная<br>Сегодня 3 марта                      | <b>Электронная регистратура</b><br>Белгородской области | Личный кабинет      |
|-----------------------------------------------------------------------------------------|---------------------------------------------------|---------------------------------------------------------|---------------------|
| <b>Главная</b><br>Запись на приём                                                       | Ф ОТ                                              | ассовая вакцинация<br>коронавируса COVID-19             | -Спутник Записаться |
| Наличие льготных<br>лекарственных<br>средств в аптеках<br>Записи и обращения            | Многоканальная «горячая ликия» по вопросам корона | вируса – 122                                            | Ð                   |
| Медназначения и<br>рецепты<br>Вызов врача на дом                                        | Запись на прием и просмотр<br>расписания          | Наличие льготных лекарственных<br>средств в аптеках     | Записи и обращения  |
| Моё здоровье<br>Результаты<br>исследований<br>Диспансеризация<br>и мед. осмотры         | Рп Медназначения и рецепты                        | Вызов врача на дом                                      | КСР<br>Моё здоровье |
| Медицинские<br>документы и заявки<br>Листки<br>нетрудоспособности<br>Календарь прививок | Результаты исследований                           | ССС Диспансеризация и мед. осмотры                      | ПО                  |

2. В разделе «Медицинские документы и заявки» отображается список заявок, отправленных в медицинское учреждение. Если данные в таблице отсутствуют отображается сообщение «Нет данных для отображения».

|                                      | - |
|--------------------------------------|---|
| Наименование документа               |   |
|                                      |   |
|                                      |   |
| за месяц квартал произвольный период |   |

- 🕕 Для просмотра электронных медицинских документов и заявок укажите СНИЛС на портале Госуслуг
- 3. На форме существует возможность фильтрации списка документов и заявок по названию и по периодам: «за месяц», «квартал», «произвольный период».

| Наименование документа |                     | × |
|------------------------|---------------------|---|
| за месяц квартал       | произвольный период |   |

При выборе пункта «произвольный период» необходимо выбрать дату из календаря и нажать кнопку «Найти». В соответствии с региональными настройками минимальная доступная дата периода 01.12.2021 г. При нажатии кнопки «Очистить» выбранный ранее период будет очищен.

| за месяц | квартал | произв              | вольн  | ый пе   | риод | , c 01. | 07.20 | 22 по 2 | 25.10.20 | 022 |
|----------|---------|---------------------|--------|---------|------|---------|-------|---------|----------|-----|
|          |         | ок                  | T. 202 | 22 F. ¬ |      |         | <     | >       |          |     |
|          |         | в                   | П      | В       | С    | Ч       | П     | С       |          |     |
|          |         | OKT                 | Γ.     |         |      |         |       | 1       |          |     |
|          |         | 2                   | 3      | 4       | 5    | 6       | 7     | 8       |          |     |
|          |         | 9                   | 10     | 11      | 12   | 13      | 14    | 15      |          |     |
|          |         | 16                  | 17     | 18      | 19   | 20      | 21    | 22      |          |     |
|          |         | 23                  | 24     | 25      | 26   | 27      | 28    | 29      |          |     |
|          |         | 30                  | 31     |         |      |         |       |         |          |     |
|          |         | $\times \mathbf{c}$ | Очист  | ить     |      | (       | २ Hai | йти     |          |     |

4. Ниже полей фильтрации отображается список документов и заявок в виде отдельных записей.

| Педицинские документы и заявки Подать заявку                                                                    |                                                                                      |
|----------------------------------------------------------------------------------------------------|--------------------------------------------------------------------------------------|
| В случае, если в течение 30 дней ваша заявка не была обработана,<br>отправлена.                                 | обратитесь в медицинское учреждение, в которое она была                              |
| вименование документа                                                                                           | ~                                                                                    |
| месяц квартал произвольный период с 01.12.2021 по 04.10.2023                                                    |                                                                                      |
| 🗹 04.10.2023 Новая                                                                                              | 🖾 02.03.2023 Отказ                                                                   |
| Справка об отсутствии контактов с инфекционными больными (CDA) Редакция 2                                       | Справка об отсутствии контактов с инфекционными больными (CDA) Редакция 2            |
| 🗇 ОГБУЗ "ГОРОДСКАЯ ПОЛИКЛИНИКА                                                                                  | ОГБУЗ "ГОРОДСКАЯ ПОЛИКЛИНИКА                                                         |
| <ul> <li>Комментарий</li> <li>Справка для предоставления на работу</li> </ul>                                   | Причина отказа<br>Недостаточно данных для обработки заявки                           |
| 🖸 02.03.2023 Отказ                                                                                              | <ul> <li>☑ 02.03.2023</li> <li>☑ 07κаз</li> </ul>                                    |
| Медицинское заключение об отсутствии противопоказаний к занятию<br>определенными видами спорта (CDA) Редакция 2 | Медицинская справка в бассейн (CDA) Редакция 2                                       |
| 🗢 ОГБУЗ "ГОРОДСКАЯ ПОЛИКЛИНИКА                                                                                  |                                                                                      |
| Причина отказа<br>Недостаточно данных для обработки заявки                                                      | <ul> <li>причита о каза</li> <li>Недостаточно данных для обработки заявки</li> </ul> |

Заявки имеют статус «Новая» или «Отказ». Документы, полученные в результате подачи заявок, имеют статус «Сформирован».
 Записи содержат информацию о заявке или документе в зависимости от их статуса.

Заявки в статусе «Новая» содержат следующую информацию:

- Статус заявки отображается статус заявки;
- Дата подачи заявки отображается дата подачи заявки;
- Наименование документа отображается наименование документа на получение которого подана заявка;
- Наименование МО отображается наименование медицинской организации в которую была направлена заявка.
- Комментарий отображается комментарий к заявке.

| 04.10.2023                                                            | Новая |
|-----------------------------------------------------------------------|-------|
| Справка об отсутствии контактов с инфекционными больными (CDA) Редакц | ия 2  |
| ♦ ОГБУЗ "ГОРОДСКАЯ ПОЛИКЛИНИКА                                        |       |
| Э Комментарий<br>Справка для предоставления на работу                 |       |

Заявки в статусе «Отказ» содержат следующую информацию:

- Статус заявки отображается статус заявки;
- Дата подачи заявки отображается дата подачи заявки;

- Наименование документа отображается наименование документа на получение которого подана заявка;
- Наименование МО отображается наименование медицинской организации в которую была направлена заявка;
- Причина отказа отображается причина отказа в предоставлении документа.

|                                                                  | ☑ 02.03.2023                                                          | Отказ |  |
|------------------------------------------------------------------|-----------------------------------------------------------------------|-------|--|
|                                                                  | Справка об отсутствии контактов с инфекционными больными (CDA) Редакц | ция 2 |  |
|                                                                  | 🕀 ОГБУЗ "ГОРОДСКАЯ ПОЛИКЛИНИКА                                        |       |  |
|                                                                  | 🖉 Причина отказа                                                      |       |  |
|                                                                  | Недостаточно данных для обработки заявки                              |       |  |
| Документы в статусе «Сформирован» содержат следующую информацию: |                                                                       |       |  |

- Статус заявки отображается статус заявки;
- Дата подачи заявки отображается дата подачи заявки;
- Наименование документа отображается наименование документа на получение которого подана заявка;
- Наименование МО отображается наименование медицинской организации в которую была направлена заявка;
- Врач отображается ФИО и должность врача, обработавшего заявку.

| <u>↓</u> Скачать                           |             |
|--------------------------------------------|-------------|
| 兒<br>врач-стоматолог-терапевт              |             |
| ⊕ ОГАУЗ "СТОМАТОЛОГИЧЕСКАЯ ПОЛИКЛИНИКА № 1 |             |
| Кариес v2 2022                             |             |
| 29.08.2023                                 | Сформирован |

6. Сформированные документы можно скачать нажав кнопку ≚

. Скачивание документа осуществляется в формате PDF.

## Связанные статьи

- Как сформировать заявку на получение медицинского документа
- Медицинские документы и заявки